# **Guide Utilisateur / Mistral-RAD**

Didier HERMANN Stagiaire R-TECH VERNIOLLE

#### Date 02/06/16

#### Table des matières

| Présentation                                        | .1 |
|-----------------------------------------------------|----|
| Interface graphique                                 | .1 |
| Gestion des Matériaux                               | .3 |
| Travailler avec les objets 3D                       | .5 |
| Gestion de l'arborescence et des panneaux de saisie | .6 |
| Les paramètres de l'objet (fichier / couleur / nom) | .7 |
| Sauvegarder son travail et générer bcon-fine        | .8 |

#### **Présentation**

Mistral-RAD est un outil qui permet de visualiser des objets 3D, et de leur associer des valeurs. Il permet d'assembler plusieurs objets et de générer un fichier texte contenant les conditions limites, caractéristiques, et propriétés de réflexion spécifiques des objets ....

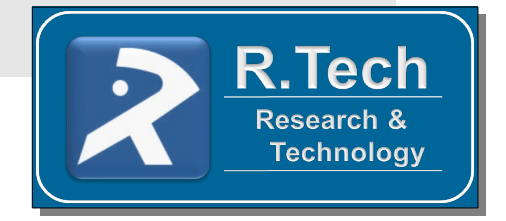

Ce fichier qui est généré est le support numérique pour les applications AUTAN et Papagayo.

A savoir qu' : AUTAN est un outil qui permet de représenter les contraintes de Flux et d'absorption sur un objet surfacique et l'outil Papagayo permet de simuler la variation thermique d'un objet sur une période de temps définie ( $T^{\circ}$ = Fct(t))

### **Interface graphique**

L'application est formé de 3 volets :

- ✓ une arborescence
- ✓ un panneau pour les paramètres à renseigner
- ✓ un volet de visualisation de l'objet en 3D

L'outil permet de gérer un fichier XML de Matériaux, pour faciliter la saisie des champs et qui permet de conserver les caractéristiques de certain matériau. Le fichier se nomme « materials.xml » et se situe à la racine de l'application.

On peut sauvegarde son travail et reprendre un travail précédemment conservé

L'application permet de générer un fichier texte bcon-fine et de pouvoir récupérer une session de travail à partir d'un fichier bcon-fine déjà existant.

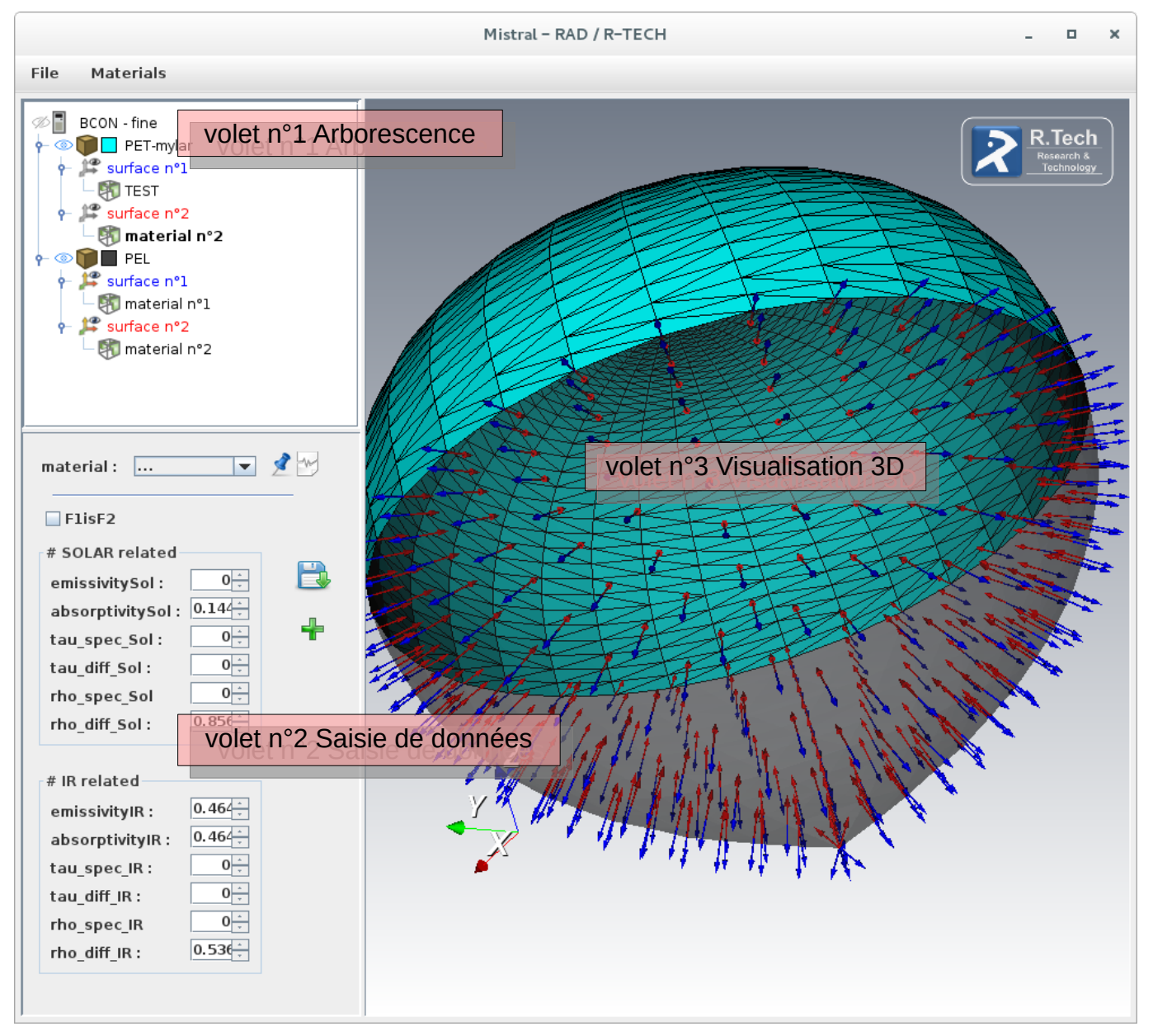

#### fig. 1 : copie d'écran de l'application Mistral-RAD

### **Gestion des Matériaux**

La gestion des matériaux se fait à partir du menu déroulant en cliquant sur « Materials » ou directement quand on travaille sur un objet dans le panneau de saisie des données .

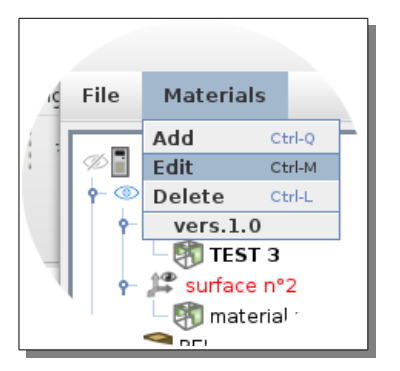

fig. 2 Materials « Menu » On peut dans le menu déroulant ajouter, modifier et supprimer un Matériau

| Manage MA                                                                                                    | TERIAL window                                                                                                    |
|----------------------------------------------------------------------------------------------------|----------------------------------------------------------------------------------------------------|
| Name Material : material n°1                                                                                                    |                                                                                                    |
| # SOLAR related<br>emissivitySol : $0.02\frac{+}{-}$<br>absorptivitySol : $0.06\frac{+}{-}$<br>tau_spec_Sol : $0.01\frac{+}{-}$<br>tau_diff_Sol : $0.02\frac{+}{-}$<br>rho_spec_Sol $0.02\frac{+}{-}$<br>rho_diff_Sol : $0.9\frac{+}{-}$ | # IR relatedemissivityIR : $0.06\frac{1}{2}$ absorptivityIR : $0.06\frac{1}{2}$ tau_spec_IR : $0.02\frac{1}{2}$ tau_diff_IR : $0.01\frac{1}{2}$ rho_spec_IR : $0.01\frac{1}{2}$ rho_diff_IR : $0.9\frac{1}{2}$ |
|                                                                                                    | Save Cancel                                                                                                    |

fig. 3 Saisie des valeurs d'un « Material »

Une vérification des valeurs saisies est effectuée.

- Quand la somme des valeurs suivantes { absorptivity, tau\_spec, tau\_diff, rho\_spec, rho\_diff } est différente de 1, un message apparaît lors de la validation qui vous oblige à les modifier
- Si l'{emissivitySol} est différent de zéro ou si l'{emissivityIR} est de différent de l'{absorptivityIR}, un message apparaît lors de la validation qui vous permet de modifier la ou les valeur(s) avant de sortir de la fenêtre de dialogue.

Si vous travaillez sur un objet, vous pouvez en cliquant au niveau de l'icône 💿 dans l'arborescence accéder au panneau de saisie des données du matériau.

|                                                                                                    | rile Materials                                                                                                    |
|----------------------------------------------------------------------------------------------------|----------------------------------------------------------------------------------------------------|
| <ul> <li>A partir de ce panneau vous pouvez :</li> <li>✓ Enregistrer les valeurs du matériau et attribuer ces valeurs à un nouveau matériau dans la base XML en cliquant sur</li> <li></li></ul>                                                                                                    | BCON - fine<br>BCON - fine<br>PET-mylar<br>Surface n°1<br>Surface n°1<br>Surface n°2<br>Material n°2<br>PEL                                                                                                    |
| <ul> <li>Associer à la surface un matériau et récupérer les valeurs<br/>d'un matériau de la base XML en choisissant un valeur dans<br/>la liste déroulante puis en cliquant sur</li> </ul>                                                                                                    | <ul> <li>P JS surface n°1</li> <li>Imaterial n°1</li> <li>P JS surface n°2</li> <li>Imaterial n°2</li> </ul>                                                                                                    |
| ✓ Dissocier le matériau de la base XML de la surface en<br>cliquant sur l'icône                                                                                                    | material: 💌 🖈 🗠                                                                                                    |
| <ul> <li>Sauvegarder les valeurs saisies du matériau pour lequel la surface est associé en cliquant sur </li> <li>(ceci écrasera les anciennes valeurs du matériau)</li> </ul>                                                                                                    | <ul> <li>F1isF2</li> <li># SOLAR related</li> <li>emissivitySol: 0<sup>+</sup>/<sub>2</sub></li> <li>absorptivitySol: 0.14<sup>+</sup>/<sub>2</sub></li> <li>tau_spec_Sol: 0<sup>+</sup>/<sub>2</sub></li> <li>tau_diff_Sol: 0<sup>+</sup>/<sub>2</sub></li> <li>rho_spec_Sol 0<sup>+</sup>/<sub>2</sub></li> <li>rho_diff_Sol: 0.85<sup>+</sup>/<sub>2</sub></li> </ul> |
| Remarques : un objet dispose de deux surfaces et nous pouvons<br>affecter un matériau différent sur les deux FACES. Dans le cas où les<br>deux FACES ont un matériau identique, on peut cocher la case<br>« F1isF2 » dans le panneau de saisie pour l'élément « material n°2 »<br>de l'arborescence. | # IR related         emissivityIR :       0.464 -         absorptivityIR :       0.464 -         tau_spec_IR :       0 -         tau_diff_IR :       0 -         rho_spec_IR       0 -         rho_diff_IR :       0 -         rho_diff_IR :       0 -                                                                                                    |

# **Travailler avec les objets 3D**

Dans le volet n°3 de visualisation des objets en 3D, on peut interagir avec les objets ....

Ci-dessous les raccourcis claviers et les interactions avec la souris

- **x** Rotate (left mouse button)
- x Zoom (Right mouse button)
- **x** Pan (left mouse + shift key)
- **x** w Draw as a wireframe mesh
- *x* s Draw as a surface mesh
- x r Reset camera view
- **x** p pick actor underneath mouse pointer

En cliquant avec le bouton droit de la souris, vous pouvez modifier l'apparence des objets

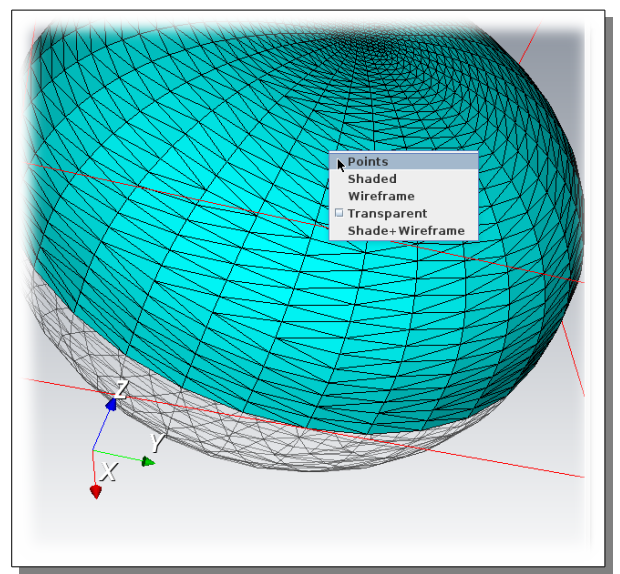

fig. 5 copie d'écran menu déroulant / Affichage objet 3D

En cliquant dans le menu déroulant on peut :

- ✓ représenter l'objet sous forme de points
- ✓ afficher les surfaces de l'objet
- ✓ afficher l'objet sous forme de fil de fer
- ✓ rendre transparent l'objet
- ✓ afficher les maillages de l'objet et ses surfaces

Le volet n°1 correspondant à l'arborescence permet d'afficher et masquer des objets Ainsi que d'afficher les normales des objets sous forme de flèche, ce qui permet de différencier les FACES

Voir plus loin comment modifier la couleur des objets dans le volet n°2 de saisie des données.

# Gestion de l'arborescence et des panneaux de saisie

L'arborescence permet de contrôler et d'afficher les différents éléments que composent un objet : l'objet, le ou les matériaux et les surfaces

En cliquant avec le bouton droit de la souris, au niveau de l'icône 📳 📔 (à la racine de l'arborescence)

vous pouvez ajouter un nouvelle objet à l'arborescence, en cliquant sur le bouton « Add Object »

Si vous vous situez au niveau d'un objet dans l'arborescence, en cliquant avec le bouton droit de la souris, vous pouvez supprimer l'objet, en cliquant sur le bouton « Delete Object »

Suivant sur quel élément vous vous situez dans l'arborescence, le panneau de saisie des données n'est pas le même. (Attention la modification des valeurs nécessite aucune validation)

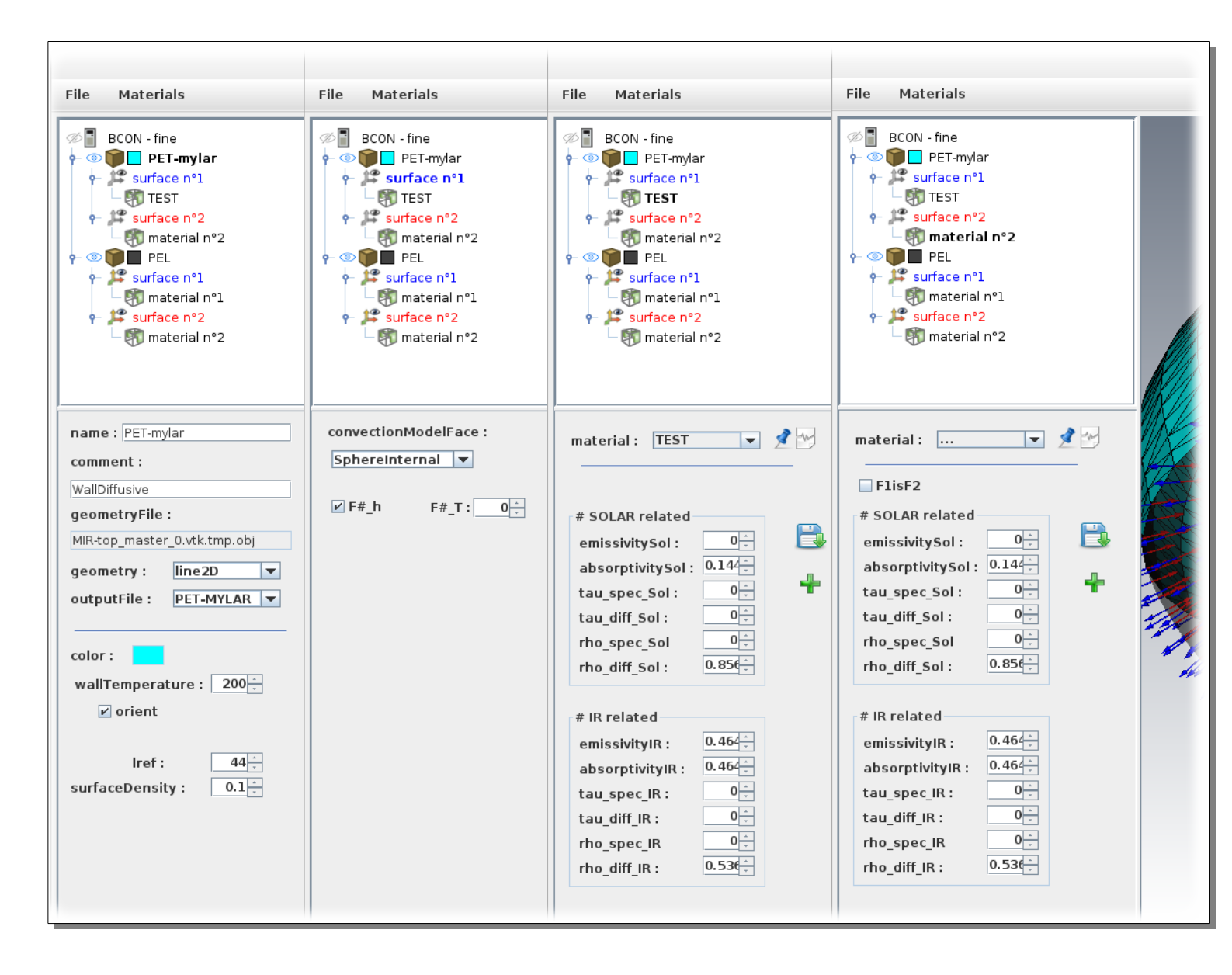

#### Les paramètres de l'objet

(fichier / couleur / nom)

Pour changer la couleur d'un objet, on doit sélectionner l'objet dans l'arborescence, puis dans le panneau de saisie, on clique avec la souris sur le carré de couleur à côté de l'étiquette « color »

Une fenêtre s'ouvre permettant de choisir une couleur. Cliquez sur « Ok » pour valider votre choix ...

| aterial nº2               | 2                         |
|---------------------------|---------------------------|
| .ie : PEL                 |                           |
| omment :                  |                           |
| WallDiffusive             | Choice one COLOR          |
| geometryFile :            | Swatches HSV HSL RGB CMYK |
| MIR-bottom_master_0.vt    |                           |
| geometry : line2D         |                           |
| outputFile : PEL          |                           |
| color : wallTemperature : |                           |
| 🗹 orient                  | / /                       |
| Irof                      | Preview                   |
| faceDensity :             |                           |
|                           |                           |
|                           | OK Cance                  |
|                           |                           |

Pour designer ou changer le fichier 3D (.obj .stl ou .vtk), on doit sélectionner l'objet dans l'arborescence, puis dans le panneau de saisie, on clique avec la souris en bas de « geometryFile »

Une fenêtre s'ouvre permettant de sélectionner un fichier ...

| comment :<br>WallDiffusive                                                                                                    | Open                                                                                                    |
|----------------------------------------------------------------------------------------------------|----------------------------------------------------------------------------------------------------|
| geometryFile :<br>MIR-bottom_master_0.vtk.tmp.obj<br>geometry : line2D<br>outputFile : PEL<br>color :<br>wallTemperature : 200 - | Look In: Mistral-RAD  MiR-bottom_master_0.vtk.tm doc MiR-top_master_0.vtk.tmp.ol lib Shroom.stl resources weldedSpheres.vtk src middleLeg.vtk                                                                                                    |
| ✓ orient<br>Iref : 44<br>surfaceDensity : 0.1                                                                                    | Image: Comparison of the second second se |

On peut modifier le nom de l'objet dans l'arborescence. Dans le panneau de saisie, il suffit d'aller sur le champ « nom » et de modifier sa valeur ...

| name : PEL    |  |
|---------------|--|
| comment :     |  |
| WallDiffusive |  |
| retryFile :   |  |

## Sauvegarder son travail et générer bcon-fine

Pour sauvegarder son travail il faut aller dans le Menu File > Save ... Et on indique le nom du fichier (le fichier portera l'extension .bcn)

Pour ouvrir un fichier, il faut aller dans le Menu File > Open ... On sélectionnera un fichier avec l'extension .bcn

On peut récupérer un fichier bcon-fine pour pouvoir travailler dessus. Il faut aller dans le Menu File > Importer et sélectionner le fichier.

Pour générer le fichier bcon-fine, il suffit d'aller dans le Menu File > Exporter et d'indiquer le nom du fichier que vous voulez créer (voir ci-après un exemple de fichier ainsi généré)

```
wallTemperature = 200.0;
geometry = line2D
geometryFile = MIR top_master_0.vtk.tmp.obj ;
outputFile PET MYLAR ;
F1_emissivitySol = 0.0;
F1_absorptivitySol = 0.144;
F1_tau_spec_Sol = 0.0;
F1_tau_diff_Sol = 0.0;
F1_rho_spec_So = 0.0;
F1_rho_diff_Sol = 0.856;
F1_emissivityIR = 0.464 ;
F1_absorptivityIR = 0.464 ;
F1_tau_spec_IR = 0.0;
F1_tau_diff_IR = 0.0;
F1_rho_spec_IR = 0.0;
F1_rho_diff_IR = 0.536;
F2_emissivitySol = 0.0;
F2_absorptivitySol = 0.07;
F2_tau_spec_Sol = 0.0;
F2_tau_diff_Sol = 0.0;
```

| F2 rho spec So = 0.0 $\cdot$                     |
|--------------------------------------------------|
| F2 rba diff Sal = $0.93$                         |
| # IR related                                     |
| F2 emissivity $R = 0.05$                         |
| F2 absorptivity $R = 0.05$                       |
| F2 tau spec $IR = 0.0$                           |
| F2_tau_diff_IR = 0.0 :                           |
| F2 rho spec $[R = 0.0]$ :                        |
| $F_2$ rho diff $IR = 0.95$ :                     |
| F1 h = 1:                                        |
| F2 h = 1:                                        |
| # face 1 is air node                             |
| F2 T = 0.0;                                      |
| orient = 1;                                      |
| F1isF2 = 0;                                      |
| convectionModelFace1 SphereInternal ;            |
| convectionModelFace2 SphereExternal ;            |
| lref = 44.0 ;                                    |
| surfaceDensity = 0.1;                            |
| }                                                |
| #                                                |
| "PEL" "WallDiffusive"                            |
| {                                                |
| wallTemperature = 200.0 ;                        |
| geometry = line2D ;                              |
| geometryFile = MIR bottom_master_0.vtk.tmp.obj ; |
| outputFile = PEL ;                               |
|                                                  |
|                                                  |